## **COMMENT CREER MON COMPTE SUR LE SITE**

## **ATSCAF GIRONDE ?**

C'est simple et rapide ! Suivez les étapes suivantes :

Depuis la page d'accueil de notre site <u>https://atscaf33.fr</u>

### 1/ Cliquez sur le menu « Se connecter »

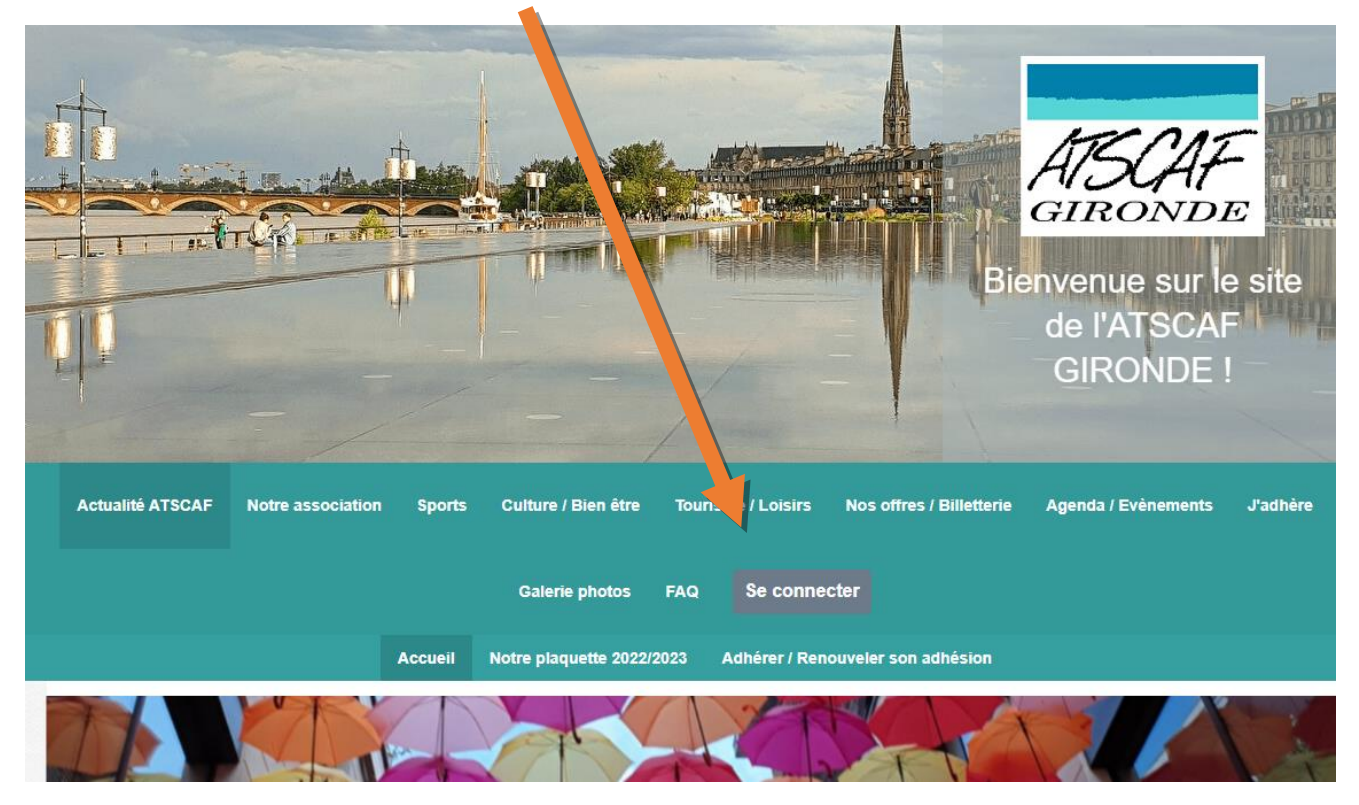

#### La page suivante s'ouvre :

| Numéro d'Adhérent                | Votre adresse email                             |
|----------------------------------|-------------------------------------------------|
| Numéro d'Adhérent                | @orange.fr                                      |
| Vous pouvez utiliser l'un ou l'a | utre des champs of the sus pour vous identifier |
| Votre mot de passe ATSCAF Gi     | ronde                                           |
| Votre mot de passe ATSC/         | AF Gironde                                      |
| Atticher le mot de passe         | Ce exion<br>Ou :                                |
|                                  | Google Connect                                  |

2/ Renseigner votre adresse email dans le champ en haut à droite puis cliquer sur « Connexion ».

# Espace membre

Aucun mot de passe n'est configuré pour le compte lié à @@orange.fr. Nous venons de vous envoyer un email pour vous permettre de créer votre mot de passe.

Propulsé par AssoConnect, le logiciel des associations

Vous allez recevoir un courriel sur l'adresse mail renseignée.

### 3/Ouvrez votre messagerie :

| Bonjour Sophie Testol                                                                                                    |
|----------------------------------------------------------------------------------------------------|
| Vous recevez cet email car vous avez demandé la configuration de votre mot de<br>passe. Cette configuration est possible jusqu'à 3h après la demande, une fois ce<br>délai expiré, vous devrez retourner sur le site pour en faire une nouvelle.                                                                                                    |
| Cliquez sur le bouton ci-dessous pour continuer :                                                                                                    |
| 1                                                                                                    |
| Réinitialiser mon mot de passe 🛛 🗖                                                                                                    |
| Réinitialiser mon mot de passe                                                                                                    |
| Réinitialiser mon mot de passe                                                                                                    |
| Réinitialiser mon mot de passe □   Le contenu de cet email est personnel et permet de configurer votre compte. Ne transférez pas son contenu à une autre personne. Ne   En cas de question, merci de contacter directement AT_SCAF_Gironde DE 56 03 24 00                                                                                                    |
| Réinitialiser mon mot de passe □   Le contenu de cet email est personnel et permet de configurer votre compte. Ne transférez pas son contenu à une autre personne.   En cas de question, merci de contacter directement ATSCAF Gironde   05 56 93 34 00   atscaf33@orange.fr                                                                                   |
| Réinitialiser mon mot de passe □   Le contenu de cet email est personnel et permet de configurer votre compte. Ne transférez pas son contenu à une autre personne. Ne   En cas de question, merci de contacter directement ATSCAF Gironde 05 56 93 34 00   05 56 93 34 00 atscaf33@orange.fr   Cité Administrative Rue Jules Ferry 33060 BORDEAUX CEDEX France |

### 4/ Définissez un mot de passe puis cliquez sur « Enregistrer »

| Co                             | onfiguration du mot de passe                                                                                                    |       |  |  |
|--------------------------------|----------------------------------------------------------------------------------------------------|-------|--|--|
| Util                           | lisez le formulaire ci-dessous pour configurer votre mot de passe.<br>Mot de passe *                                                              |       |  |  |
| Mot de passe *                 |                                                                                                    |       |  |  |
| Confirmez votre mot de passe * |                                                                                                    |       |  |  |
| Confirmation                   |                                                                                                    |       |  |  |
|                                | ENREGI                                                                                                    | STRER |  |  |
| Impératifs                     |                                                                                                    |       |  |  |
|                                | Votre mot de passe doit respecter les règles suivantes :<br>- être différent de votre prénom, votre nom et votre email<br>- au moins 6 caractères |       |  |  |
|                                | Propulsé par AssoConnect, le logiciel des associations                                                                                            |       |  |  |

5/ Accéder et rectifier vos informations dans le menu « Mon compte » puis valider les changements en cliquant sur le bouton « Mettre à jour mon profil »

### 6/ Votre compte adhérent est créé !

Vous pouvez désormais profiter pleinement de toutes les fonctionnalités de notre site : accéder à notre billetterie en ligne, vous inscrire à un évènement etc. !